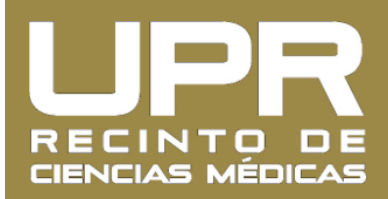

## Instrucciones de cómo cambiar contraseña del correo electrónico UPR

1. Entre al **Portal Next** (<u>http://portal.upr.edu</u>) y utilice sus credenciales de su correo electrónico de UPR para acceder su cuenta.

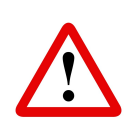

La primera vez que acceda el servicio le solicitará agregar email alterno, número de teléfono, pregunta y respuesta de seguridad para recuperar su contraseña

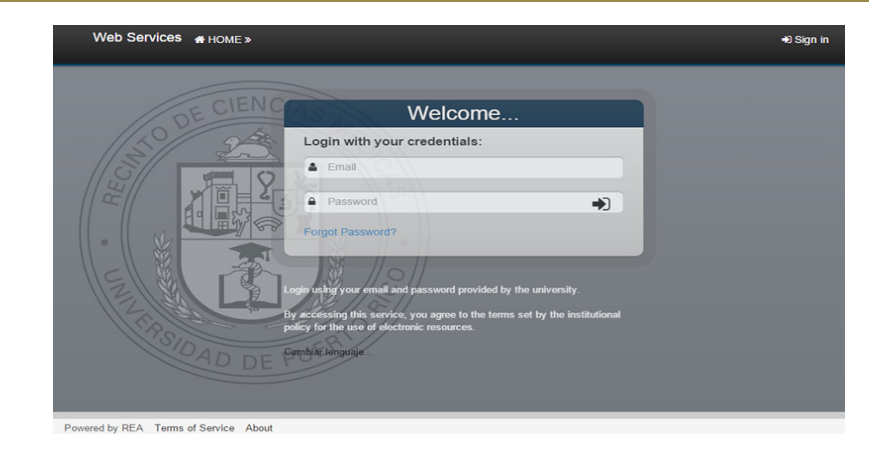

2. Pulse sobre el **icono** información de perfil.

para llegar a su

Web Services 🚜 HOME » Welcome

- Image: Source Apps
   Buildings and Spaces
   My W2
   MS Office 365
- 3. Pulse sobre la pestaña titulada "Password".

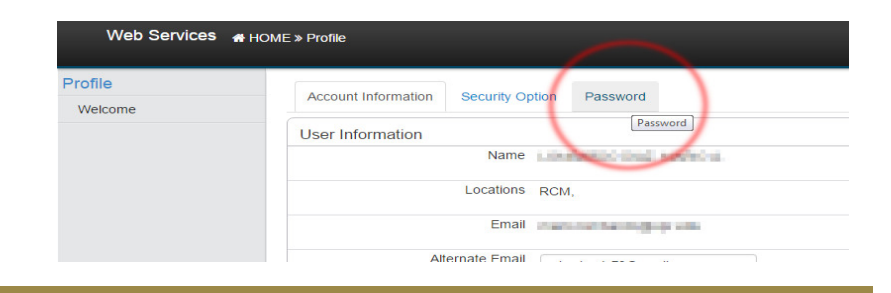

4. En el primer campo escriba su **contraseña actual**. En el segundo campo escriba su **nueva contraseña** y **repítala** en el tercer campo. Para finalizar, pulse sobre el botón de "**Change**".

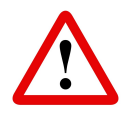

Su nueva contraseña debe contener al menos 8 caracteres e incluir una letra en mayúscula, un número y símbolo especial.

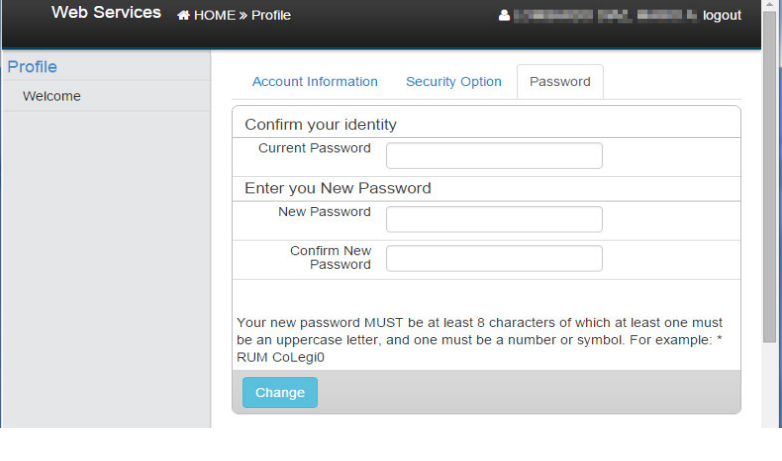

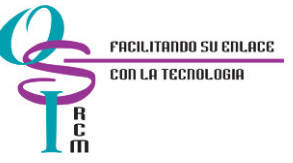